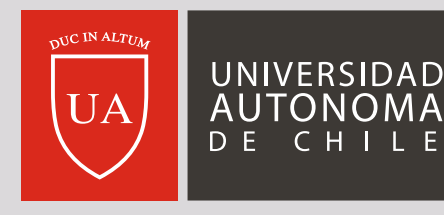

MÁS UNIVERSIDAD

### **GUÍA DE USO DE CAMPUS BIBLIOTECA** (PLATAFORMA ODILO)

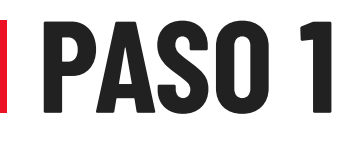

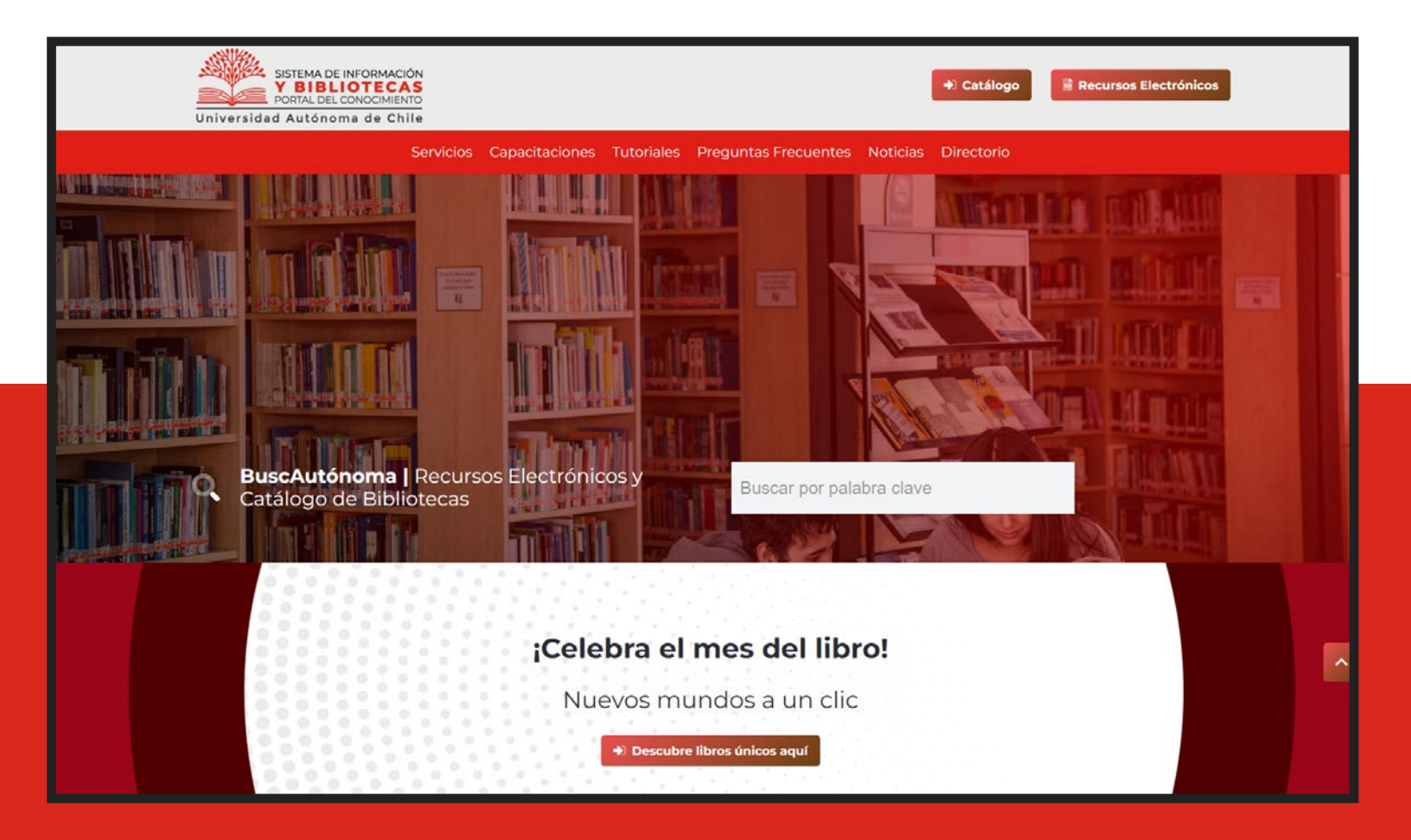

 Ingresa a la página web de Biblioteca https://biblioteca.uautonoma.cl
Haz clic en Descubre libros únicos aquí

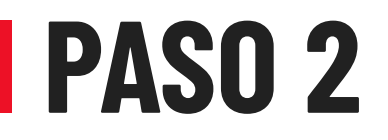

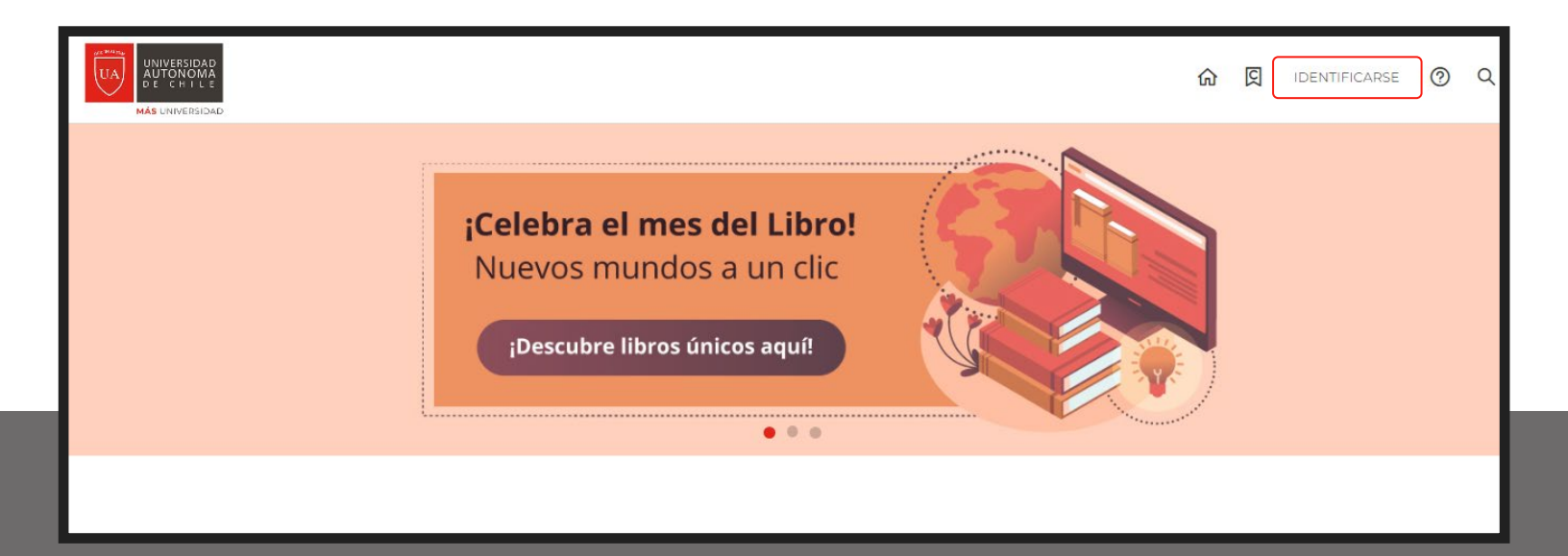

#### Haz clic en Identificarse y luego ingresa tus credenciales institucionales

uautonoma.cl

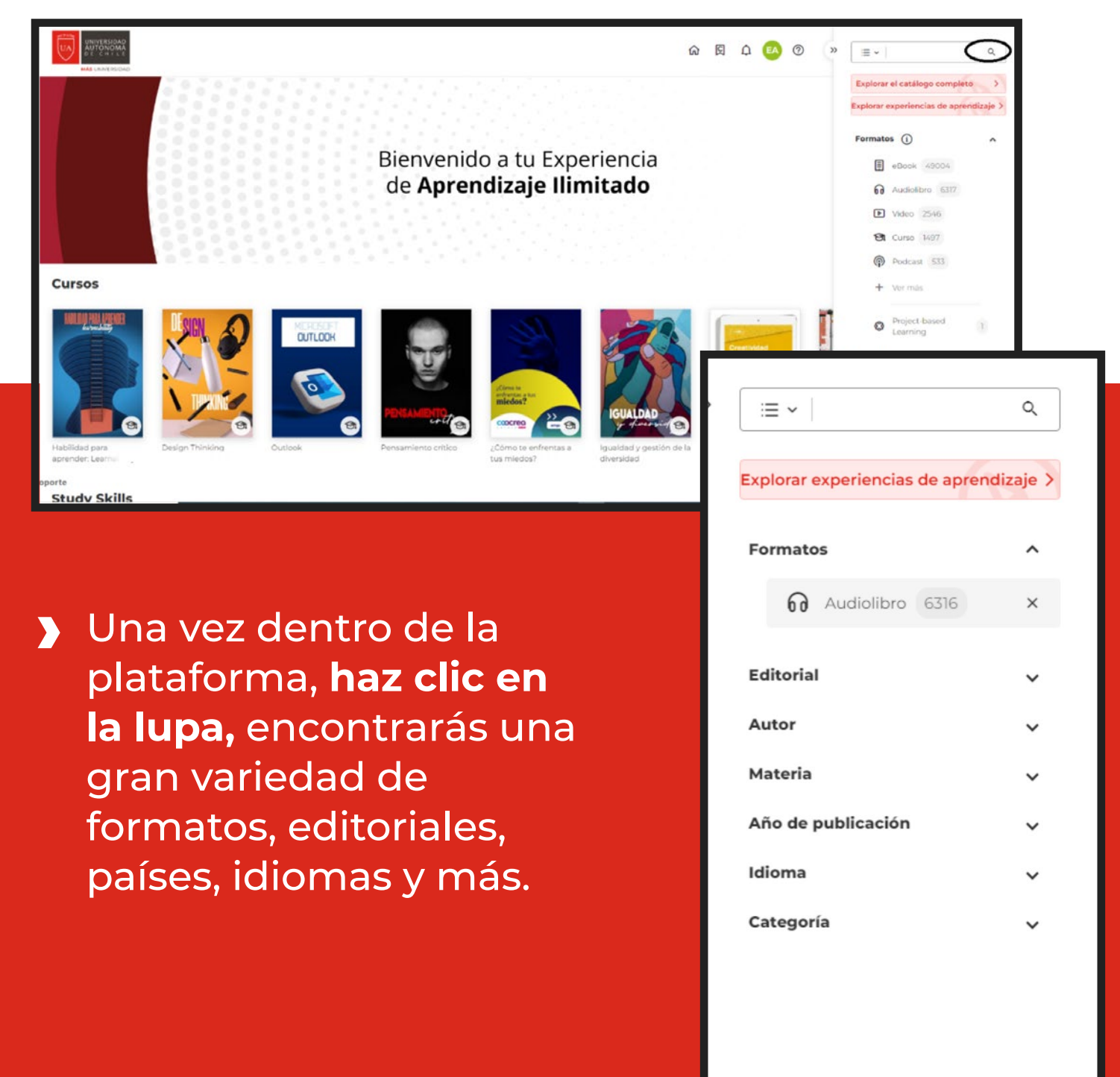

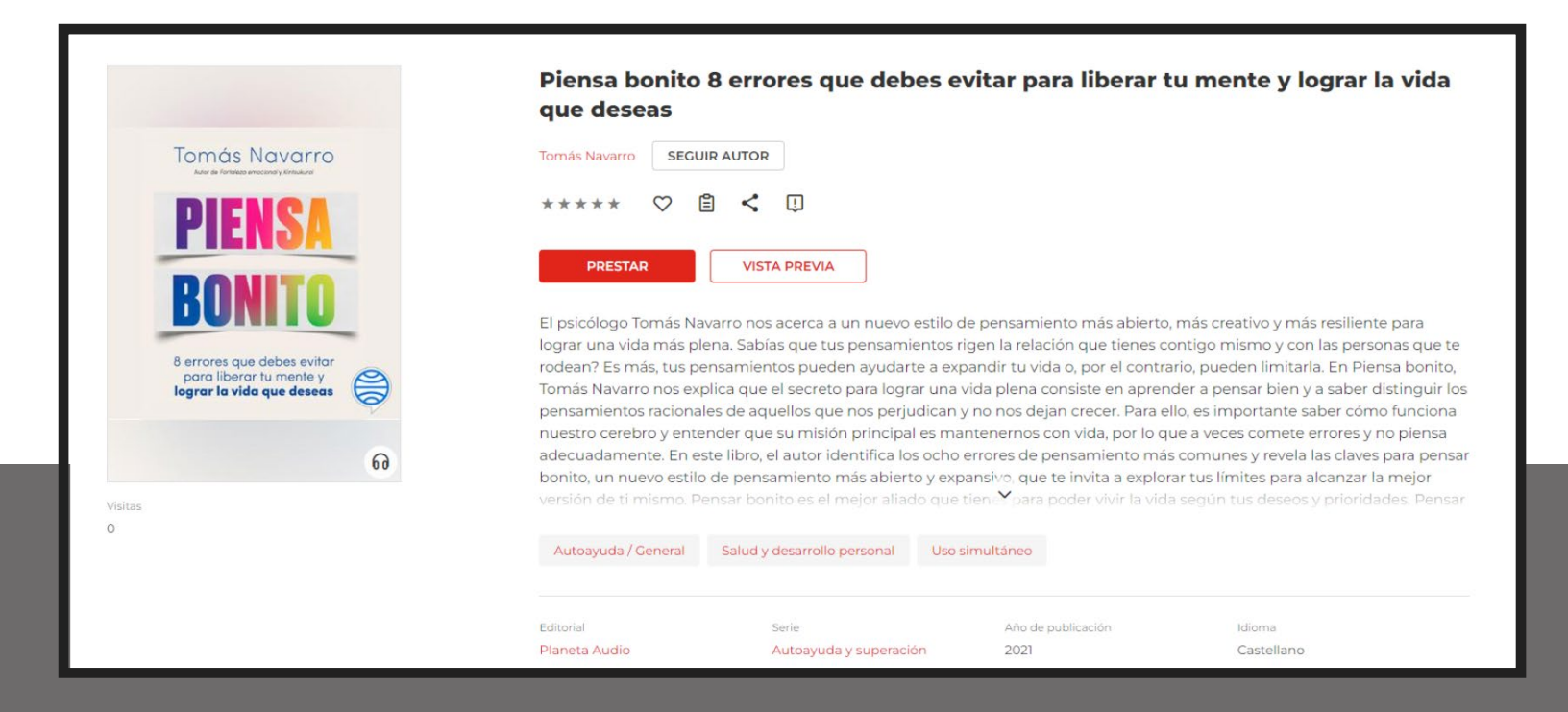

> Una vez encuentres el libro que buscas haz clic en el botón Prestar.

 Luego debes dirigirte a tu
Área de usuario y
hacer clic en
Mi colección

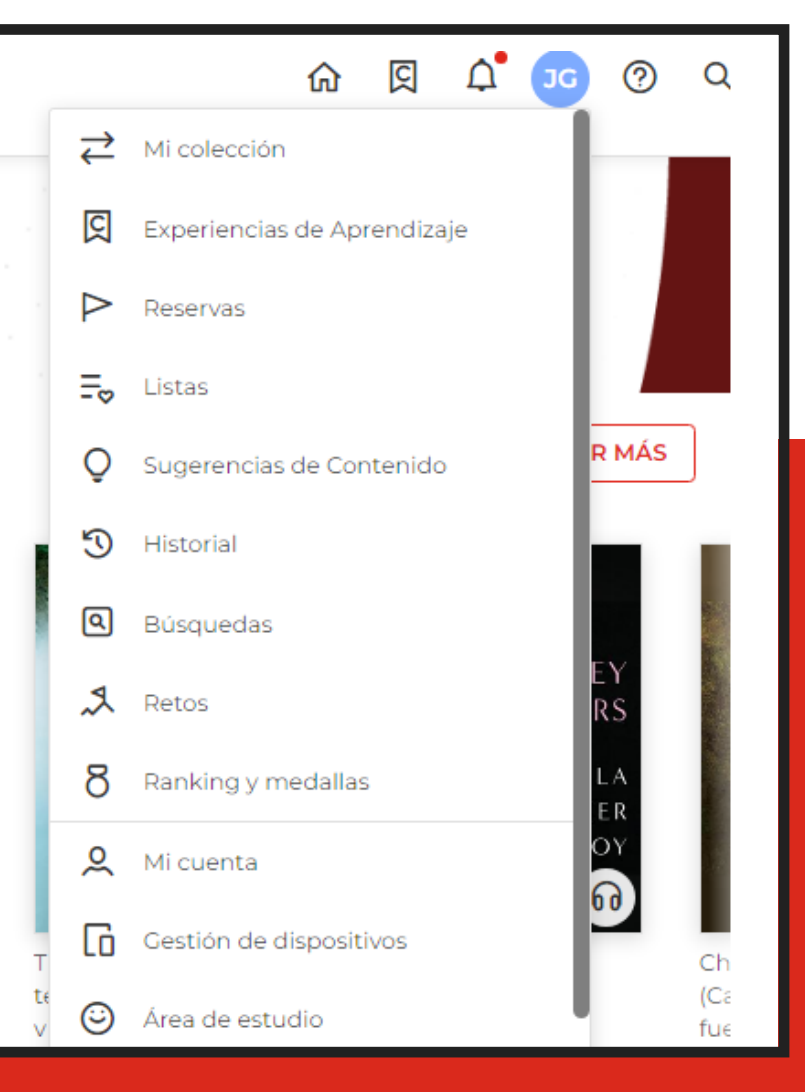

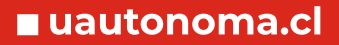

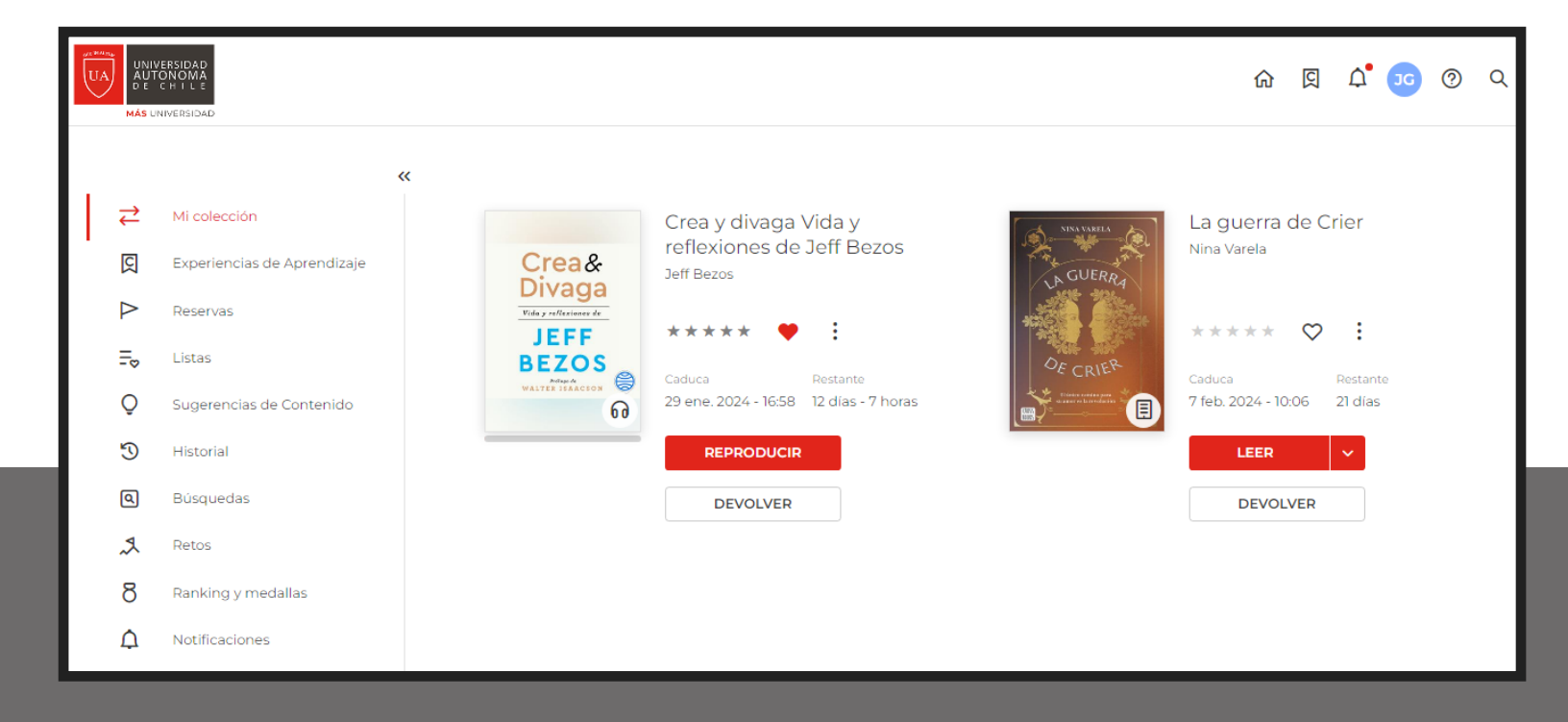

Todos los libros que elegiste aparecerán en Mi colección por un período de 20 días para disfrutarlos.